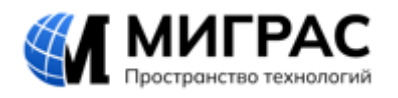

SeisFW Руководство пользователя.

г. Москва 2024 г.

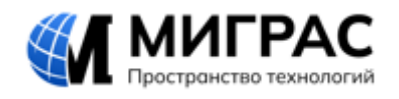

# СОДЕРЖАНИЕ

| 1. | . АННОТАЦИЯ                                                                      | 3      |
|----|----------------------------------------------------------------------------------|--------|
| 2. | . ФУНКЦИОНАЛЬНОЕ НАЗНАЧЕНИЕ                                                      | 3      |
| 3. | . ТЕХНИЧЕСКИЕ ТРЕБОВАНИЯ                                                         | 4      |
| 4. | . УСТАНОВКА ПО «SEISFW»                                                          | 4      |
| 5. | . АКТИВАЦИЯ ПО «SEISFW»                                                          | 4      |
|    | 1.1.       Отправка регистрационного файла         1.2.       Активация лицензии | 4<br>5 |
| 6. | . ЗАПУСК ПРОГРАММЫ                                                               | 5      |
| 7. | . ЗАГРУЗКА ФАЙЛА                                                                 | 6      |
| 8. | . ВЫБОР МЕСТА РАЗМЕЩЕНИЯ РЕЗУЛЬТАТОВ ОБРАБОТКИ                                   | 6      |
| 9. | . ВЫПОЛНЕНИЕ ОБРАБОТКИ                                                           | 7      |

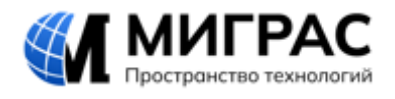

### 1. АННОТАЦИЯ

Настоящее руководство пользователя программного обеспечения «SeisFW» определяет общие принципы работы, которые будут предоставлены пользователям ПО (далее – ПО «SeisFW», ПО или программа) в области обработки данных сейсморазведки МОГТ.

#### 2. ФУНКЦИОНАЛЬНОЕ НАЗНАЧЕНИЕ

Программа предназначена для создания моделей высокой точности с максимальным разрешением физических свойств в геологической среде. Область применения: геофизическое моделирование.

Программа выполняет акустическое моделирование с использованием передаваемой энергии ныряющих и головных волн (более известное как метод FWI), позволяющее обновлять скоростную модель для более точной передачи строения геологической среды. На основании решения программы можно получить скоростную модель с высоким разрешением для создания мигрированного изображения лучшего качества.

Данный инструмент совместим с другими программными продуктами, наиболее часто используемыми специалистами при поиске и разведке месторождений нефти и газа. Также его использование повышает точность геологических построений, увеличивает вероятность открытий месторождений нефти и газа и обеспечивает прирост запасов УВС.

3

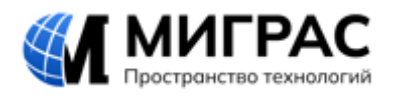

### 3. ТЕХНИЧЕСКИЕ ТРЕБОВАНИЯ

Для работы с ПО «SeisFW» требуется рабочее место со следующими характеристиками:

- Операционная система Windows 10 64х и выше, обязательно 64битная
- Оперативная память 24Гб и больше;
- Ядер не менее 4x;
- свободное место на диске не менее 500 Мб;
- видеокарта с поддержкой OpenGL;
- монитор;
- клавиатура;
- мышь.

### 4. **УСТАНОВКА ПО «SEISFW».**

- 1. Установить файл SeisFWSetup.exe на компьютер пользователя.
- 2. Запустить файл SeisFWSetup.exe.
- 3. Выполнить установку, следуя инструкциям в последовательно открывающихся окнах.
- 4. Удалить ПО следует запуском unins000.exe

### 5. АКТИВАЦИЯ ПО «SEISFW».

### 1.1. ОТПРАВКА РЕГИСТРАЦИОННОГО ФАЙЛА

- 1. Запустить ПО SeisFW (Migras.SeisFW.exe или ярлык на рабочем столе).
- 2. Откроется форма регистрации SeisFW.

| Регистрация зеізгуу |       |   |
|---------------------|-------|---|
| Пользователь        |       |   |
| Организация         |       |   |
| Идентификатор ПК    | ***** | = |
|                     |       |   |

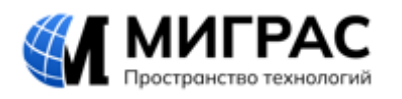

- 3. Заполнить поля "Пользователь" и "Организация".
- 4. Нажать кнопку «Сохранить» и сохранить файл в стандартном окне Windows.
- 5. Передать полученный файл в компанию МИГРАС по электронной почте info@migras.ru. В теме письма указать «Получение лицензионного файла для эксперта ФГИС Реестры ПО».

### 1.2. АКТИВАЦИЯ ЛИЦЕНЗИИ

- 1. После получения по электронной почте лицензионного файла \*.lic, запустить ПО SeisFW.
- 2. Запустить файл ПО SeisFW.
- 3. В форме регистрации SeisFW для активации лицензии нажать «Установить лицензию».
- 4. В стандартном окне Windows выбрать переданный файл и открыть его.
- 6. В случае, если активация не выполнилась и окно регистрации попрежнему появляется, следует обратиться в компанию МИГРАС по электронной почте <u>info@migras.ru</u>. В теме письма указать «Ошибка инициации SeisFW». В тексте письма описать проблему и приложить скриншоты.

### 6. ЗАПУСК ПРОГРАММЫ

Запуск программы выполняется открытием файла Migras.SeisFW.exe.

После успешного запуска на экране компьютера отображается окно программы:

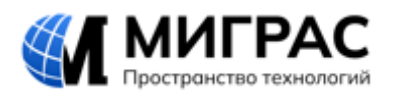

|                                      | - <b>10</b> |  |            |       | -     |          |
|--------------------------------------|-------------|--|------------|-------|-------|----------|
| 😋 SeisFW                             |             |  |            | _     |       | $\times$ |
| Входной файл<br>Папка с результатами |             |  | Рассчитать | Остан | ЮВИТЬ |          |
|                                      |             |  |            |       |       |          |
|                                      |             |  |            |       |       |          |
|                                      |             |  |            |       |       |          |
| Журнал                               |             |  |            |       |       |          |
|                                      |             |  |            |       |       |          |
|                                      |             |  |            |       |       |          |

### 7. ЗАГРУЗКА ФАЙЛА

В данном разделе приведено описание работы пользователей в части загрузки внешнего файла.

Выбор пути загрузки исходного файла модели в формате DAT выполняется в поле «Входной файл» нажатием кнопки .

Для выбора файла используется стандартное окно Windows.

### 8. ВЫБОР МЕСТА РАЗМЕЩЕНИЯ РЕЗУЛЬТАТОВ ОБРАБОТКИ

В данном разделе приведено описание работы пользователей в части выбора/создания места размещения файлов, сформированных программой по результатам обработки исходного файла.

Выбор места размещения результатов выполняется в поле «Папка с результатами» нажатием кнопки .

Для выбора/создания папки используются стандартные средства Windows.

**Внимание!** Папка должна быть уже создана на компьютере пользователя. ПО папку для сохранения результатов самостоятельно не создаёт.

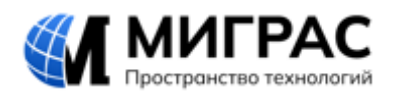

### 9. ВЫПОЛНЕНИЕ ОБРАБОТКИ

В данном разделе приведено описание работы пользователей в части выполнения обработки исходных данных.

1. Выполнение обработки запускается кнопкой «Рассчитать» и останавливается кнопкой «Остановить».

Важно! Обработка выполняется 30 минут и дольше.

2. Процесс выполнения отображается в секции «Журнал».

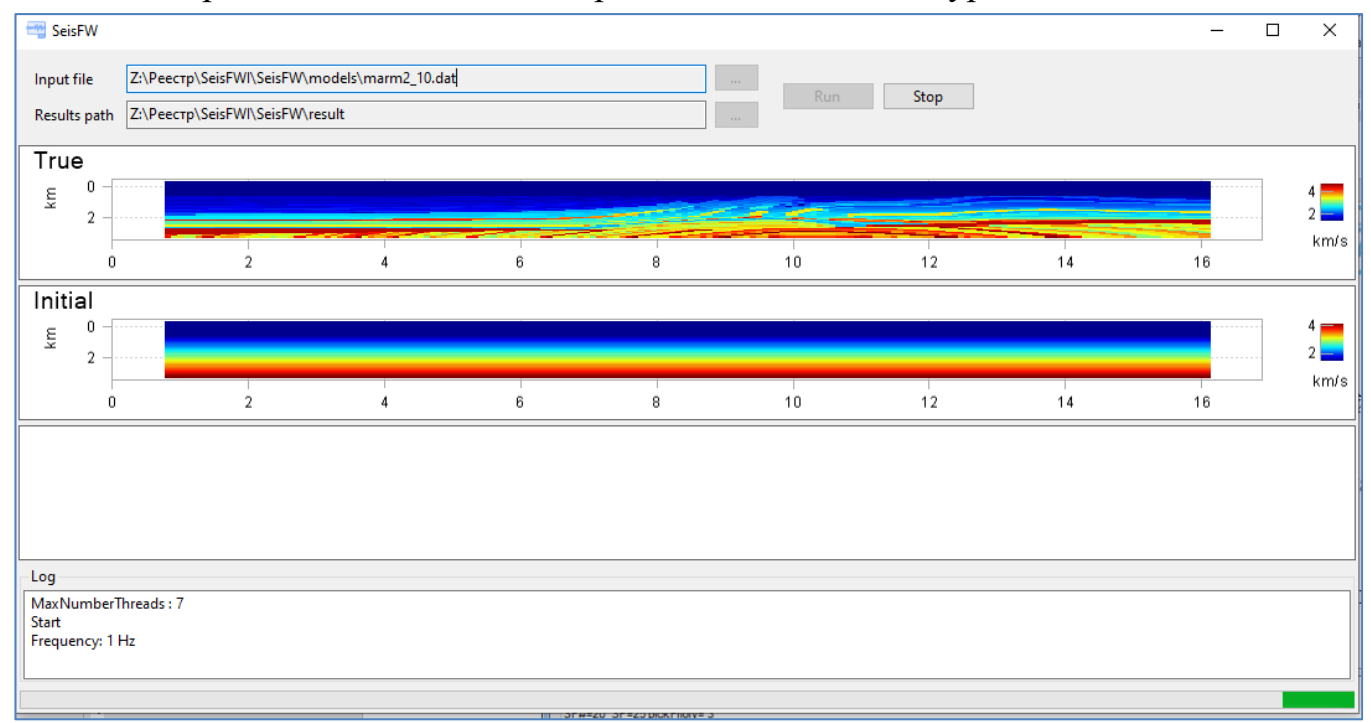

- 3. В процессе обработки в окне программы отображается визуализация результатов.
- 4. По окончании работы в окне «Журнал» появится запись «Расчет окончен», а в папке результатов будет сформирован комплект файлов.

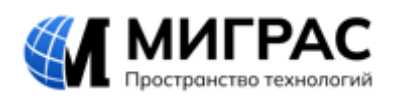

#### ОБЩЕСТВО С ОГРАНИЧЕННОЙ ОТВЕТСТВЕННОСТЬЮ «МИГРАС» (ООО «МИГРАС»)

| Имя        | <ul> <li>Дата изменения</li> </ul> | Тип              | Размер |
|------------|------------------------------------|------------------|--------|
| 🔊 1 Hz     | 15.08.2024 16:58                   | Файл Microsoft E | 100 KE |
| 🞯 1 Hz     | 15.08.2024 16:58                   | Файл "PNG"       | 57 KG  |
| 🔊 1,2 Hz   | 15.08.2024 17:17                   | Файл Microsoft E | 100 KE |
| 🞯 1,2 Hz   | 15.08.2024 17:17                   | Файл "PNG"       | 58 KE  |
| 🗓 1,44 Hz  | 15.08.2024 17:36                   | Файл Microsoft E | 99 KE  |
| 🞯 1,44 Hz  | 15.08.2024 17:36                   | Файл "PNG"       | 58 KE  |
| 🗓 1,728 Hz | 15.08.2024 17:56                   | Файл Microsoft E | 99 KE  |
| 🞯 1,728 Hz | 15.08.2024 17:56                   | Файл "PNG"       | 59 KE  |
| 🔊 Final    | 15.08.2024 17:56                   | Файл Microsoft E | 99 KE  |
| 🞯 Final    | 15.08.2024 17:56                   | Файл "PNG"       | 58 KE  |
| 🔊 Initial  | 22.08.2024 14:46                   | Файл Microsoft E | 48 KE  |
| 🞯 Initial  | 22.08.2024 14:46                   | Файл "PNG"       | 2 КБ   |
| 🔊 True     | 22.08.2024 14:46                   | Файл Microsoft E | 76 KE  |
| 🞯 True     | 22.08.2024 14:46                   | Файл "PNG"       | 5 KB   |
|            |                                    |                  |        |

## 5. Экран после завершения обработки:

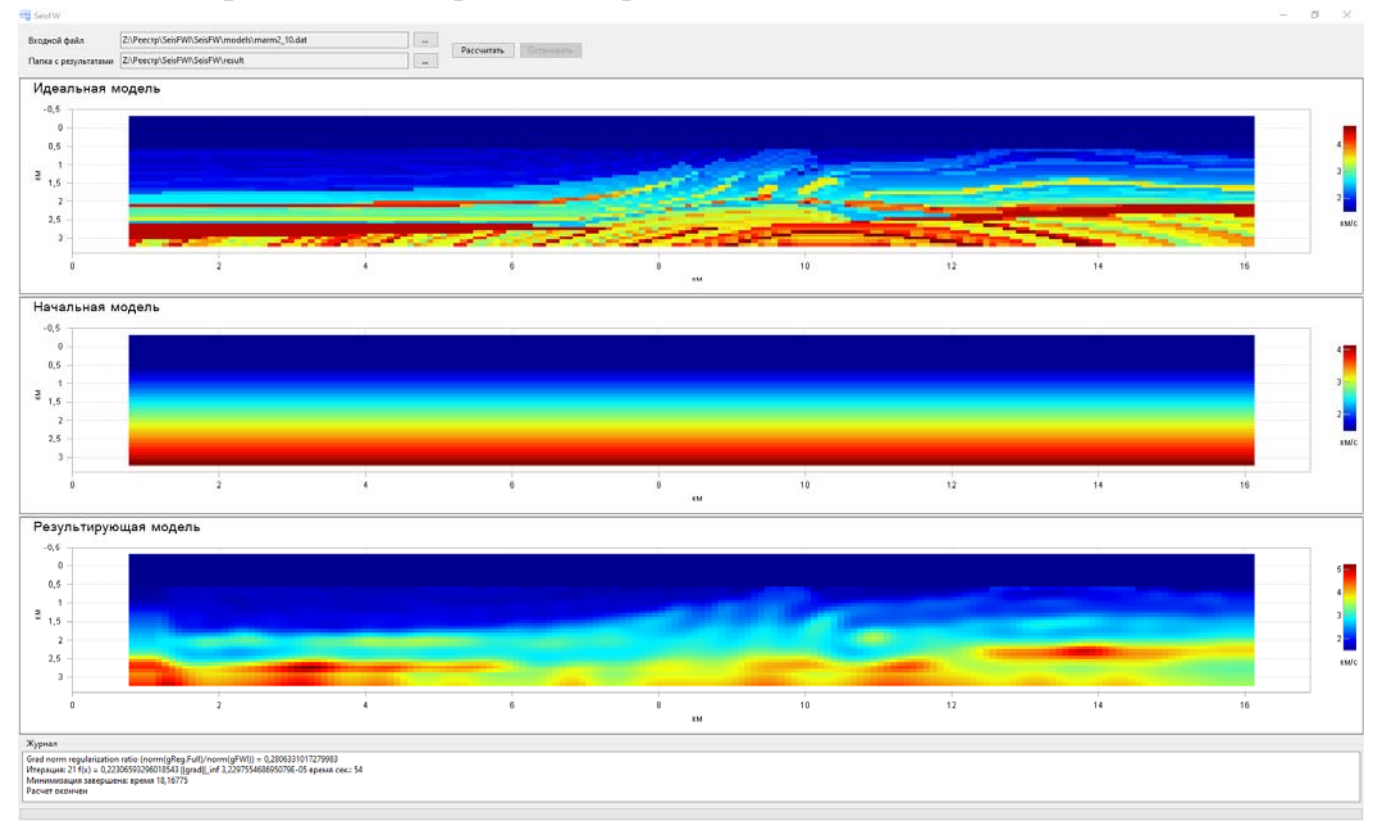